# Automatische Verhandlung standardmäßig im F8-CIMC-Konfigurationsprogramm aktivieren

#### Inhalt

Einführung Problem Lösung Schlussfolgerung

## Einführung

In diesem Dokument wird beschrieben, wie Sie das Problem der automatischen Aushandlung mithilfe des F8-CIMC-Konfigurationsprogramms standardmäßig beheben, wenn Sie zwischen den Cisco Integrated Management Controller (CIMC)-Netzwerkmodi wechseln. Die automatische Aushandlung wird nur im dedizierten Modus unterstützt. Daher kann ein Wechsel von einem nicht dedizierten Modus zu Dedicated dieses Verhalten bewirken.

### Problem

Dieses Problem betrifft die Konfiguration des CIMC, insbesondere der verschiedenen Netzwerkmodi, durch F8-Dienstprogramme.

Kundentransparenz/Auswirkungen:

Wenn Sie von den nicht dedizierten Netzwerkmodi (Shared-LOM/Cisco Card/Shared-LOM Ext) in den dedizierten Netzwerkmodus wechseln, wird die Einstellung für die automatische Aushandlung möglicherweise nicht standardmäßig aktiviert.

**Hinweis**: Dies wird nur bei der Aktualisierung der CIMC-Einstellungen mithilfe des F8-CIMC-Konfigurationsprogramms angezeigt und hat keine Auswirkungen, wenn Sie die WebUI zum Ändern der Einstellungen verwenden.

#### Lösung

Die Schritte für den Wechsel vom Shared-LOM-Modus zum dedizierten Modus mit dem F8-Dienstprogramm sind wie folgt:

1. Starten Sie den Server, und wählen Sie **F8** aus, um das CIMC-Konfigurationsprogramm wie im Bild gezeigt aufzurufen.

| Cisco IMC Config                   | uration Ut              | ility Ve                                                                                                    | rsio      | n 2.0 Cisco Sys              | tems, Inc    |                                        |                |
|------------------------------------|-------------------------|----------------------------------------------------------------------------------------------------|-----------|------------------------------|--------------|----------------------------------------|----------------|
|                                    | <u>kokolokokokokoko</u> |                                                                                                    | ololokoko | kokolololokokokokolololokoko | жжжысысысыкж | *XXXXXXXXXXXXXXXXXXXXXXXXXXXXXXXXXXXXX | okołołołokok   |
| NIC Properties                     |                         |                                                                                                    |           |                              |              |                                        |                |
| NIC mode                           |                         |                                                                                                    | ١         | NIC redundancy               |              |                                        |                |
| Dedicated:                         | [_]                     |                                                                                                    |           | None:                        |              | []                                     |                |
| Shared LOM:                        | [X]                     |                                                                                                    |           | Active-standby:              |              | []                                     |                |
| Cisco Card:                        | []                      |                                                                                                    |           | Active-active:               |              | [X]                                    |                |
| Shared LOM Ext:                    | []                      |                                                                                                    |           |                              |              |                                        |                |
| IP (Basic)                         |                         |                                                                                                    |           |                              |              |                                        |                |
| IPV4:                              | [X]                     | IPV6:                                                                                                    | []        |                              |              |                                        |                |
| DHCP enabled                       | []                      |                                                                                                    |           |                              |              |                                        |                |
| CIMC IP:                           | 172.22.25               | 1.72                                                                                                    |           |                              |              |                                        |                |
| Prefix/Subnet:                     | 255.255.25              | 52.0                                                                                                    |           |                              |              |                                        |                |
| Gateway:                           | 172.22.248              | 3.1                                                                                                    |           |                              |              |                                        |                |
| Pref DNS Server:                   | 0.0.0.0                 |                                                                                                    |           |                              |              |                                        |                |
| VLAN (Advanced)                    |                         |                                                                                                    |           |                              |              |                                        |                |
| VLAN enabled:                      | []                      |                                                                                                    |           |                              |              |                                        |                |
| VLAN ID:                           | 1                       |                                                                                                    |           |                              |              |                                        |                |
| Priority:                          | 0                       |                                                                                                    |           |                              |              |                                        |                |
| xoloioioioioioioioioioioioioioioio |                         |                                                                                                    | okokoko   |                              | ****         | <del>kolololololo</del> lo             | okołościelokok |
| <up down="">Selection</up>         | n <f10>Sa</f10>         | ave <s< td=""><td>pace&gt;</td><td>Enable/Disable</td><td><f5>Ref</f5></td><td>resh &lt;</td><td>ESC&gt;Exit</td></s<> | pace>     | Enable/Disable               | <f5>Ref</f5> | resh <                                 | ESC>Exit       |
| <f1>Additional set</f1>            | ttings                  |                                                                                                    |           |                              |              |                                        |                |

**Hinweis**: Möglicherweise müssen Sie **F1** drücken. Dies hängt von der CIMC-Version ab, die Sie verwenden, um weitere Konfigurationseinstellungen anzuzeigen, wie im Bild gezeigt.

| Cisco IMC Configuration<br>xxxxxxxxxxxxxxxxxxxxxxxxxxxxxxxxxxxx                                                                                                    | Utility Version<br>თითითითითითითითითი<br>12V0W4 | 2.0 Cisco Systems<br>жананакжанана Systems | s, Inc.<br>какаларакта | olololololok |
|----------------------------------------------------------------------------------------------------|-------------------------------------------------|--------------------------------------------|------------------------|--------------|
| DUNS Domain:                                                                                                    |                                                 |                                            |                        |              |
| Factory Default:                                                                                                    | []                                              |                                            |                        |              |
| Default User(Basic)<br>Default password:<br>Reenter password:                                                                                                    |                                                 |                                            |                        |              |
| Port Properties                                                                                                    |                                                 |                                            |                        |              |
| Auto Negotiation:                                                                                                    | []                                              |                                            |                        |              |
| Speed[1000/100 Mbps]:                                                                                                    | 100                                             |                                            |                        |              |
| Duplex mode[half/full]:                                                                                                    | full                                            |                                            |                        |              |
| Port Profiles                                                                                                    |                                                 |                                            |                        |              |
| Reset:<br>Name:                                                                                                    |                                                 |                                            |                        |              |
| Actional and a construction of the construction of the constructio |                                                 | *************                              |                        | ołokolokolok |
| <up down="">Selection <f10<br><f2>PreviousPage</f2></f10<br></up>                                                                                                    | >Save <space>E</space>                          | nable/Disable <                            | F5>Refresh <           | ESC>Exit     |

Hinweis: Hier befinden Sie sich im Shared-LOM-Modus und Sie sehen, dass die

automatische Aushandlung nicht aktiviert ist, da es sich um eine ungültige Einstellung handelt.

Wenn Sie versuchen zu aktivieren, wird der im Bild dargestellte Fehler angezeigt.

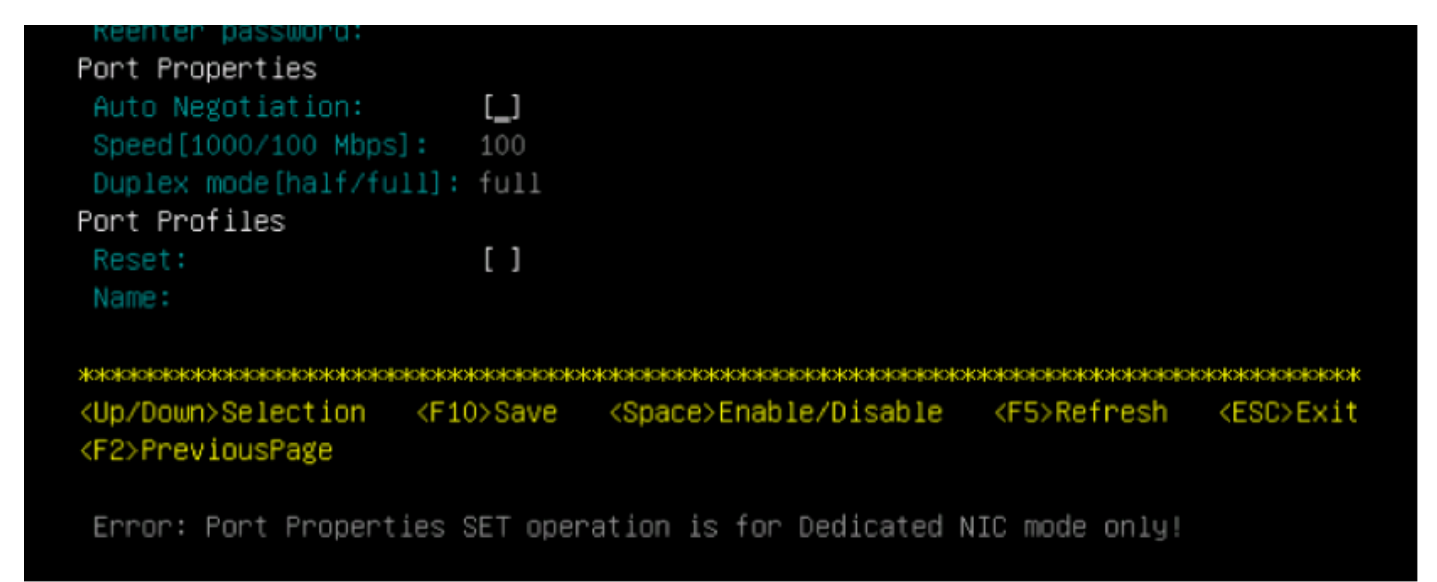

2. Um zur vorherigen Seite zurückzukehren, drücken Sie F1.

Wählen Sie anschließend die folgenden Einstellungen aus, um den CIMC in den dedizierten Modus zu wechseln:

- NIC-Modus > Dediziert
- NIC-Redundanz > Keine
- Die Verwendung von VLAN, IPv4 oder IPv6 sowie die Verarbeitung statischer und DHCP-Adressen liegt an Ihnen
- Drücken Sie F10, um die im Bild angezeigten Einstellungen zu speichern.

```
Cisco IMC Configuration Utility Version 2.0 Cisco Systems, Inc.
NIC Properties
NIC mode
                              NIC redundancy
              [X]
                                                 [<u>X</u>]
Shared LOM:
              []
                                                 []
                              Active-standby:
             []
                                                 []
Shared LOM Ext: []
IP (Basic)
IPV4:
              [X]
                     IPV6:
                           []
              []
CIMC IP:
             172.22.251.72
             255.255.252.0
             172.22.248.1
Pref DNS Server: 0.0.0.0
VLAN (Advanced)
VLAN enabled:
             []
VLAN ID:
Priority:
***
<Up/Down>Selection
               <F10>Save
                         <Space>Enable/Disable
                                            <F5>Refresh
                                                       <ESC>Exit
<F1>Additional settings
Hit the Refresh key in 45 seconds to get the latest network settings.
```

3. Warten Sie 45 Sekunden, und drücken Sie dann **F5**, um die Netzwerkeinstellungen wie im Bild gezeigt zu aktualisieren.

```
Cisco IMC Configuration Utility Version 2.0 Cisco Systems, Inc.
NIC Properties
NIC mode
                             NIC redundancy
             [X]
                                                [X]
Shared LOM:
             []
                             Active-standby:
                                                []
Cisco Card:
                                                []
             []
Shared LOM Ext:
             []
IP (Basic)
             [X]
                          []
DHCP enabled
             []
             172.22.251.72
             255.255.252.0
             172.22.248.1
Pref DNS Server: 0.0.0.0
VLAN (Advanced)
VLAN enabled:
             []
VLAN ID:
<Up/Down>Selection
               <F10>Save
                        <Space>Enable/Disable
                                          <F5>Refresh
                                                     <ESC>Exit
<F1>Additional settings
Network settings configured
```

Drücken Sie **F1**, um zusätzliche Einstellungen anzuzeigen. Jetzt wird das Feld für die automatische Aushandlung wie angekreuzt angezeigt.

Hier sind einige Snapshots, die die ältere Version des CIMC-Konfigurationsprogramms zeigen, das mit der Firmware der Version 1.5(4g) verknüpft ist.

Der gemeinsam genutzte LOM-Modus wird im Bild angezeigt.

| CIMC Configuration                                     | on Utility – Version                            | 1.7 Cisco Systems, Inc.                           |
|--------------------------------------------------------|-------------------------------------------------|---------------------------------------------------|
| alatotototototototototototototo                        |                                                 | xxxxxxxxxxxxxxxxxxxxxxxxxxxxxxxxxxxxxxx           |
| NIC Properties                                         |                                                 |                                                   |
| NIC mode                                               |                                                 | NIC redundancy                                    |
| Dedicated:                                             | [_]                                             | None: []                                          |
| Shared LOM:                                            | [X]                                             | Active-standby:[]                                 |
| Cisco Card:                                            | []                                              | Active-active: [X]                                |
| Shared LOM Ext:                                        | []                                              |                                                   |
| IPV4 (Basic)                                           |                                                 | Factory Defaults                                  |
| DHCP enabled:                                          | []                                              | CIMC Factory Default:[]                           |
| CIMC IP:                                               | 10.29.131.127                                   | Default User (Basic)                              |
| Subnetmask:                                            | 255.255.255.0                                   | Default password:                                 |
| Gateway:                                               | 10.29.131.1                                     | Reenter password:                                 |
| VLAN (Advanced)                                        |                                                 | Port Profile                                      |
| VLAN enabled:                                          | []                                              | Reset: []                                         |
| VLAN ID:                                               | 1                                               | Name:                                             |
| Priority:                                              | 0                                               |                                                   |
| Port Properties                                        |                                                 |                                                   |
| Auto Negotiation                                       | : []                                            |                                                   |
| Speed [1000/100 M                                      | bps]: 100                                       |                                                   |
| Duplex mode[half.                                      | /full]: full                                    |                                                   |
|                                                        |                                                 | ***                                               |
| <pre><up down="">Selection Network settings</up></pre> | n <f10>Save <spac<br>configured</spac<br></f10> | e>Enable/Disable <f5>Refresh <esc>Exit</esc></f5> |

Der dedizierte Modus ist, wie im Bild gezeigt.

| NIC Properties           |                         |                                                                                                    |
|--------------------------|-------------------------|----------------------------------------------------------------------------------------------------|
| NIC mode                 |                         | NIC redundancy                                                                                                 |
| Dedicated:               | [ <u>X]</u>             | None: [X]                                                                                                    |
| Shared LOM:              | []                      | Active-standby:[]                                                                                              |
| Cisco Card:              | []                      | Active-active: [ ]                                                                                             |
| Shared LOM Ext:          | []                      |                                                                                                    |
| IPV4 (Basic)             |                         | Factory Defaults                                                                                               |
| DHCP enabled:            | []                      | CIMC Factory Default:[]                                                                                        |
| CIMC IP:                 | 10.29.131.127           | Default User (Basic)                                                                                           |
| Subnetmask:              | 255.255.255.0           | Default password:                                                                                              |
| Gateway:                 | 10.29.131.1             | Reenter password:                                                                                              |
| VLAN (Advanced)          |                         | Port Profile                                                                                                   |
| VLAN enabled:            | []                      | Reset: []                                                                                                    |
| VLAN ID:                 | 1                       | Name:                                                                                                    |
| Priority:                | 0                       |                                                                                                    |
| Port Properties          |                         |                                                                                                    |
| Auto Negotiatio          | n: [X]                  |                                                                                                    |
| Speed [1000/100          | Mbps]: 1000             |                                                                                                    |
| Duplex mode[hal          | f/full]: full           |                                                                                                    |
|                          |                         | kystaisiataisiataisiataisiataisiataisiataisiataisiataisiataisiataisiataisiataisiataisiataisiataisiataisiataisi |
| <up down="">Selecti</up> | on <f10>Save &lt;</f10> | Space>Enable/Disable <f5>Refresh <esc>Exit</esc></f5>                                                          |
| Network setting          | s configured            |                                                                                                    |

Hinweis: Sie sehen, dass das Feld für die automatische Aushandlung tatsächlich aktiviert ist.

#### Schlussfolgerung

Die automatische Aushandlung ist nur im dedizierten Modus verfügbar. Diese Einstellung aktiviert sich selbst, solange eine gültige dedizierte Konfiguration festgelegt ist.